## 本科生调整修读专业学生报名操作指南

申请限制:

(一)入学后违纪受到处分且在处分期内的、正在休学或保留学籍的不得申请;

(二)根据学校招生政策不允许调整修读专业(类)的, 如艺术专业(类)、校内二次招生项目、国际联合办学项目 等学生不得申请;

(三)公安类专业的学生因是提前批次录取,不在本次调整修读专业(类)范围内,参加下半年专业(类)分流报名工作;

(四)经学校研究确认其他不适合参加调整修读专业(类) 的。

## 学生填写指南

 请学生电脑登录: <u>https://a.zuel.edu.cn</u>,点击"服务 事项"、"学籍管理"、"教务部",找到"本科生调整修 读专业申请";

| 中南财任政法大学 💡                                         | 首页 记录 服务事项 8 我的事项 「 <sup>協入服务名称</sup> C L Alice, 你好 (1)注销 (1) 報助              |
|----------------------------------------------------|-------------------------------------------------------------------------------|
| 服务类則: 全部 団学活动 学工部   服务部门: 全部 (秋) (金部) 其他部门   (私) B | <b>学給告理</b> 心理则评 較务部 較学科研 日常管理 其他分类                                           |
| 本科学生调整修读专业 ( ●                                     |                                                                               |
| 旗                                                  | Copyright@2017 中南财经政法大学<br>助北省武汉市东海新技术开发区南湖大道182号 邮编: 430073 电话: 027-88386114 |

点击后进入以下界面,请仔细阅读申请条件,然后点击"开始办理":

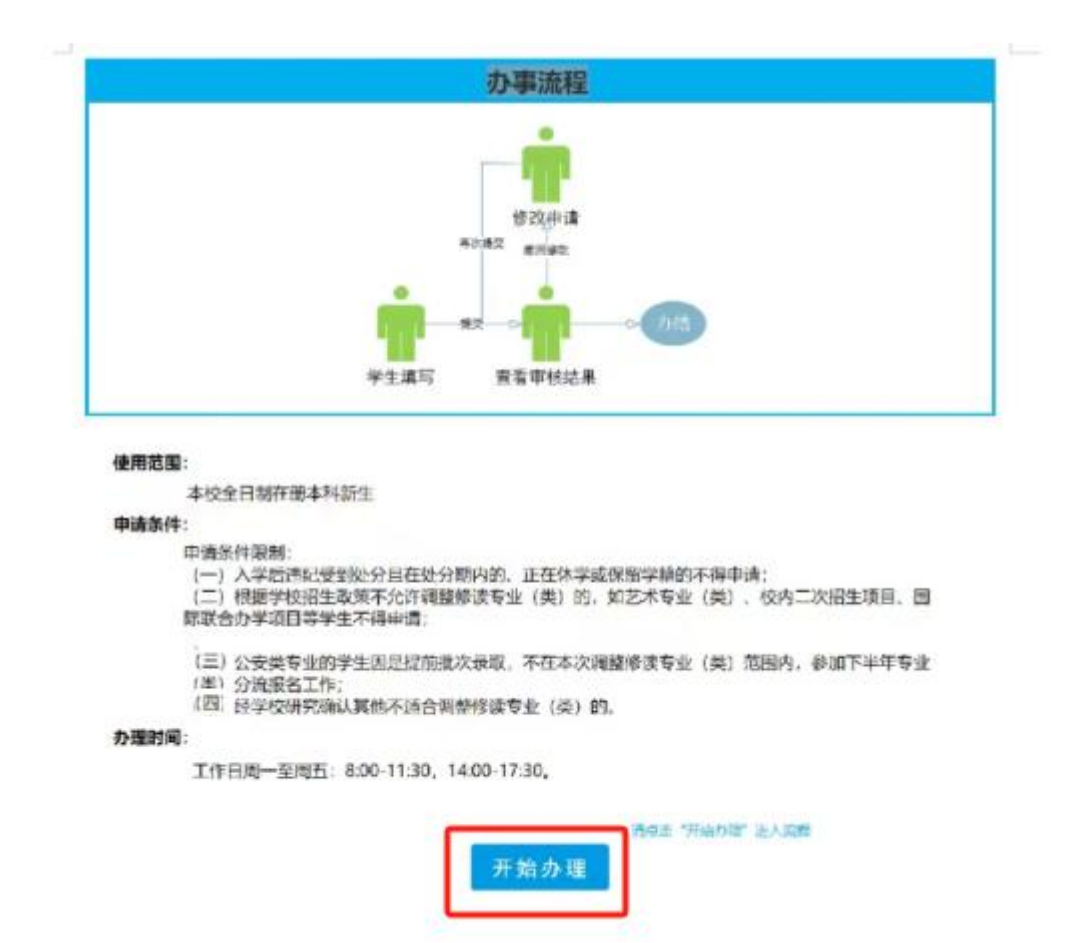

 进入申请界面。本界面只需要填写"联系电话","申请 转入学院","申请转入专业(类)"。填写完成后点击左上 角"提交申请"按钮;

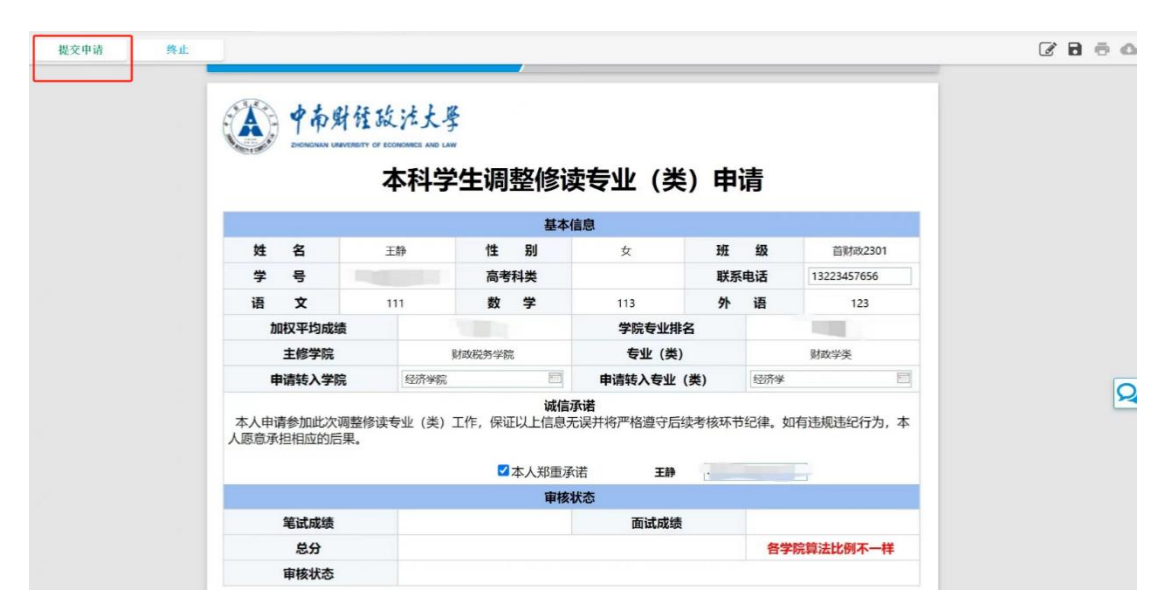

4. 提交申请后进入以下界面,请再次核对所填写的申请转入学院、申请转入专业(类)。若填写有误,请点击"撤回修改",重新跳转进入模块,修改志愿。若填写无误,请点击"完成(办结)"。点击完成(办结)键后,志愿不可再修改。

| ☰ 本科学生调整修读专业(类)申请 | :申请人查看    |                                          |           |      |                     | 流水号:3496808,主管部( |
|-------------------|-----------|------------------------------------------|-----------|------|---------------------|------------------|
| 完成(办结) 撤回修改       |           |                                          |           |      |                     |                  |
|                   |           | 填写申请                                     | $\rangle$ | 申    | 请人查看(等待审核)          |                  |
|                   | Pinadaa a | 财程政法大學<br>NEVERSITY OF ECONOMICE AND LAW |           |      | 4. <del>- 1</del> = |                  |
|                   |           | <b>本科字</b>                               | 生调整修改     | 专业(3 | ミ) 甲項               |                  |
|                   |           |                                          | 基本信       | 息    |                     |                  |
|                   | 姓名        | 王静                                       | 性别        | 女    | 班级                  | 首财政2301          |
|                   | 学号        |                                          | 高考科类      |      | 联系电话                | 12345653456      |
|                   | 语 文       | 111                                      | 数 学       | 113  | 外 语                 | 123              |

5. 完成(办结)后进入以下界面:

|                |               | 本科学生调整修          | 發读专业 (类) 申请 |       |
|----------------|---------------|------------------|-------------|-------|
|                |               |                  | 本信息         |       |
| 姓              | 名             | 4,700-0-04       | 首财政2301     |       |
| 学              | 号             | 12345653456      |             |       |
| 语              | 文             | 可以将来在办事大厅中再次打开此页 | 123         |       |
| 加权平均成绩<br>主修学院 |               |                  |             | 8/204 |
|                |               |                  | 下载 关闭       |       |
| Ħ              | <b>i请转入学院</b> | 法学院              | 申请转入专业(类)   | 法学类   |
|                |               | i.               | <b>战信承诺</b> |       |

 ①见到此弹窗则说明提交成功,点击下载按钮,下载"晋 通本科生调整修读专业(类)审批表"PDF 文档,签字 后交到学院;  如果提交当时没有打印出审批表,可在限定时间内 再次进入事务大厅,找到我的事项、已完成事项、点击 本科学生调整修读专业(类)申请

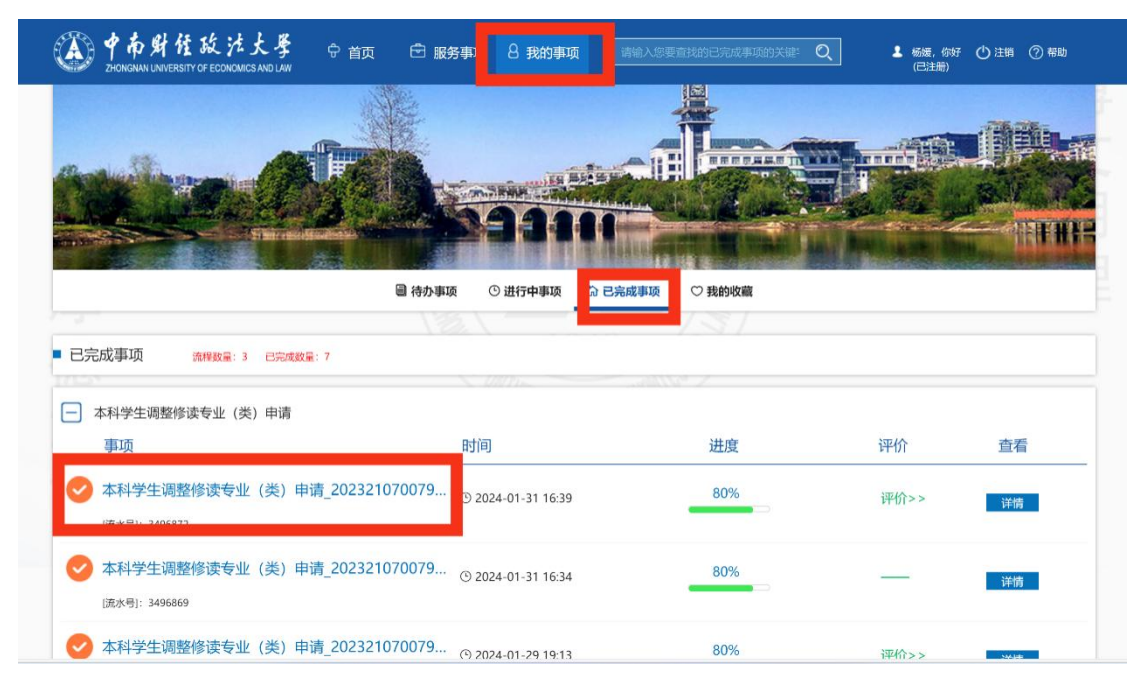

③进入界面后,点击右上角"下载"图标,即可打印出审

批表。

| ← C @ @ http    | s://a.zuel.edu.cn/ | infoplus/form/ | 5354864/render                       |               |            |        |     |    |                      | AN th              |                 |
|-----------------|--------------------|----------------|--------------------------------------|---------------|------------|--------|-----|----|----------------------|--------------------|-----------------|
| 😑 本科学生調整修该专业 (美 | ) 申请:申请人查          | 看(已完成)         |                                      |               |            |        |     | đ  | 水号:3496872,1管部():数务5 | 1、联系方式:技术支持: 胡     | 老师 027-88386940 |
| 此任务已处理,能无滞任何操作  |                    |                |                                      |               |            |        |     |    |                      |                    | 0               |
|                 |                    | 填写申请           |                                      |               | 申请人查看(等档审核 |        |     |    | )                    |                    | /               |
|                 |                    | 中市财            | 程政法大<br>BITY OF ECONOMICE AND<br>本科等 | 學<br>☞<br>学生调 | 整修         | 卖专业(学  | も、申 | 请  | 点击山<br>可以1<br>出审排    | 比按钮,<br>下载打印<br>比表 |                 |
|                 |                    |                |                                      |               | 基本         | 信息     |     |    |                      |                    |                 |
|                 | 姓                  | 名              | 杨媛                                   | 性             | 别          | 女      | 班   | 级  | 首财政2301              |                    |                 |
|                 | 学                  | 号              |                                      | 高考            | 科类         | 理科     | 联系  | 电话 | 13212341234          |                    | 2               |
|                 | 语                  | 文              | 117                                  | 数             | 学          | 125    | 外   | 语  | 130                  |                    |                 |
|                 | tt                 | 収平均成绩          |                                      |               |            | 学院专业排  | 相   |    |                      |                    |                 |
|                 |                    | 主修学院           |                                      | 财政税务学员        | ŧ          | 专业 (类  | )   |    | 财政学类                 |                    |                 |
|                 | 4                  | 请转入学院          |                                      | 法学院           |            | 申请转入专业 | (类) |    | 法学类                  |                    |                 |